# StarTechcom

Hard-to-find made easy®

# 2.5インチ/3.5インチSSD/HDD向けUSB 3.1 - SATA (6Gbps) 変換アダプタ

### USB312SAT3

FR: Guide de l'utilisateur - fr.startech.com DE: Bedienungsanleitung - de.startech.com ES: Guía del usuario - es.startech.com NL: Gebruiksaanwijzing - nl.startech.com PT: Guia do usuário - pt.startech.com IT: Guida per l'uso - it.startech.com

## パッケージの内容

- 1x2.5インチ/3.5インチSSD/HDD向けUSB 3.1 Gen 2 SATA変換アダプタ
- 1xユニバーサル電源アダプタ(北米/UK/EU/オーストラリアで使用可能)
- ・1xクイックスタートガイド

## 動作環境

・空きUSBポートがあるUSB対応コンピュータシステム

USB312SAT3は、OSに依存せずドライバやソフトウェアも必要ありません。

**注意:**最大USBスループットを得るには、USB 3.1 Gen 2 (10 Gbps) ポ ートを搭載したコンピューターを使用する必要があります。

システム要件は変更される場合があります。最新のシステム要件は、www.startech.com/USB312SAT3でご確認ください。

## はじめに

USB312SAT3を使用すれば、2.5インチまたは3.5インチSATAドライブ のデータに簡単にアクセスし、デスクトップコンピューターまたはノ ートパソコンに転送し、バックアップすることができます。また、高速 USB 3.1 Gen 2技術を採用した一体型ケーブルが付属しています。

## 製品図

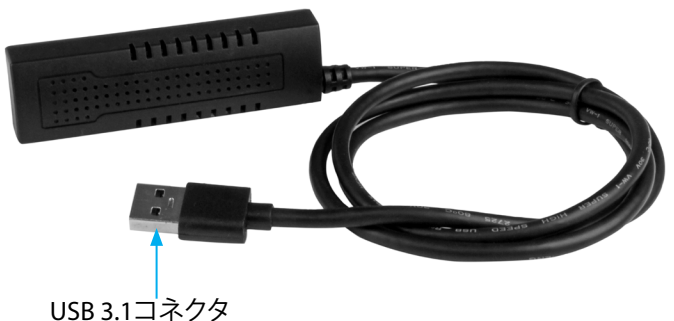

\*実際の製品は写真と異なる場合があります。

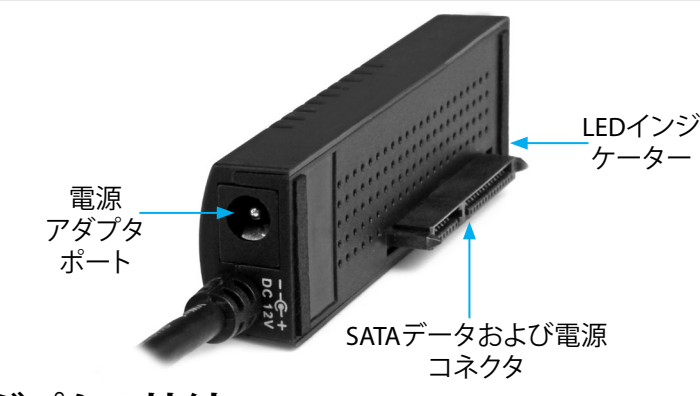

## アダプタの接続

警告!ドライブは、輸送中は特に、慎重に取り扱ってください。ドライ ブの扱いが不適切な場合、データを喪失してしまう可能性がありま す。コンピューターのコンポーネントをインストールする際は、必ず 静電気防止ストラップを着用して、身体を適切に接地してください。 静電気防止ストラップが使えない場合は、大き目の接地用金属表 面に数秒間触って蓄積された静電気を放電してください。

- 1. 2.5インチまたは3.5インチのSATA SSDまたはHDDをアダプタの SATAコネクタに接続します。
- 2. ユニバーサル電源アダプタをアダプタの電源アダプタポートと 壁コンセントに接続します。

**注意:** USB接続を通じて十分な電力が供給されるため、ほとんどの 2.5インチドライブはユニバーサル電源アダプタに接続せずに使用 できます。

3. 一体型USB 3.1コネクタをコンピューターの空いているUSBポートに接続します。

# ドライバのインストールについて

アダプタをコンピューターに接続すると、コンピューターがアダプ タを検出してドライバを自動的にインストールします。この作業だ けでドライバがインストールされます。

## ドライブの使用準備

### Windows OS

アダプタ接続後に既にデータが保存されているドライブを接続す ると、My Computer (マイコンピュータ)またはComputer (コンピュ ータ)の下にドライブに割り当てられた文字とともに表示されます。 データの含まれていない新品のドライブをインストールする場合 は、ドライブを使用可能状態にする必要があります。

警告!以下の手順を完了すると、ドライブ内の全データが消去されます。必要なデータがドライブ内にある場合は、バックアップファイルを作成するか異なるドライブを使用してください。

- 1. OSのバージョンに従って次のステップのどちらかを実行してくだ さい。
  - デスクトップ上で My Computer (マイコンピュータ)を右クリックし、次にManage (管理)をクリックします。
  - ・デスクトップ上でComputer(コンピュータ)を右クリックし、次にManage(管理)をクリックします。
  - Start (スタート) ボタンまたはWindowsアイコンをクリックし

ます。compmgmt.mscと入力し、Enterを押します。

- 2. Computer Management (コンピューターの管理) 画面
- で、Disk Management (ディスクの管理)をクリックします。 3. Unallocated (未割り当て)のラベルが付いたディスクを見つけます。ド ライブ容量をチェックして、正しいドライブであることを確認します。
- 4. Unallocated (未割り当て)のウィンドウセクションを右クリックし て、New Partition(新しいパーティション)を右クリックします。

画面の指示に従って、希望のフォーマットにドライブを初期化します。 ドライブが正常にインストールされると、My Computer(マイコンピュ ータ) またはComputer (コンピュータ)の下にドライブに割り当てられ た文字とともに表示されます。

#### Mac OS

データの含まれていない新品のドライブをインストールする場合は、ド ライブを使用可能状態にする必要があります。

警告!以下の手順を完了すると、ドライブ内の全データが消去されま す。必要なデータがドライブ内にある場合は、バックアップファイルを 作成するか異なるドライブを使用してください。 1. 次の手順のひとつを実行します。

- [Spotlight (スポットライト)]で、[Disk Utility (ディスクユーティリテ ィ)」を入力します。
- ・ Finder (ファインダ)を開きます。[Applications(アプリケーショ ン)1を開いてIUtilities(ユーティリティ)1をクリックします。Disk Utility(ディスクユーティリティ)を開きます。
- 2. 新しいドライブを選択して「Partition(パーティション)」タブをクリッ クします。
- パーティションの名前を入力します。
- 4. [Apply(適用)]ボタンをクリックします。

ドライブがデスクトップに表示され、Finder(ファインダ)からアクセス できるようになりました。

## ドライブの取り外し手順

#### Windows

- 1. デスクトップのタスクバーにあるSafely Remove Hardware and Eject Media (ハードウェアを安全に取り外してメディアを取り出す)ア イコンを選択します。
- Eject USB Device (USBデバイスを安全に取り外す)をクリックします。
- 3. Safe to Remove Hardware (ハードウェアの安全な取り外し) メッセ

#### FCC準拠ステートメント

本製品はFCC規則パート15のBクラスデジタルデバイスに対する制限を遵守しているかを確認する試験にて、その準拠が証明されています。これらの制限は、住居環境に設置された場合に有害な干 渉から合理的に保護するために設計されています。本製品は無線周波数エネルギーを発生、使用、放出し、指示に従って取り付けられ、使用されなかった場合は、無線通信に有害な干渉を与える可 能性があります。一方、特定の取り付け状況では、干渉が起きないという保証を致しかねます。本製品がラジオやテレビ電波の受信に有害な干渉を発生する場合(干渉の有無は、製品の電源を一度 切り、改めて電源を入れることで確認できます)、次のいずれかまたは複数の方法を試すことにより、干渉を是正することをお勧めします:

- 受信アンテナの向きを変えるか、場所を変える。
- 製品と受信アンテナの距離を離す。 受信アンテナが接続されているコンセントとは異なる回路を使うコンセントに本製品を接続する。
- 販売店か実績のあるラジオ/テレビ技術者に問い合わせる。

本デバイスは、FCC規格Part 15に準拠しています。お使いの際には、次の注意事項をよくお読みください。(1)本デバイスが有害な干渉を引き起こすことはありません。(2)本デバイスは予想外の動 作を引き起こす可能性のある干渉も含め、すべての干渉を受け入れなければなりません。StarTech.comにより明示的に承認されていない変更もしくは改変を行った場合、本デバイスを操作するユ -ザー権限が無効になる畏れがあります。

#### インダストリーカナダ準拠ステートメント

本クラスBデジタル装置はカナダのICES-003に準拠しています。 CAN ICES-3 (B)

#### 商標、登録商標、その他法律で保護されている名称やシンボルの使用

本書は第三者企業の商標、登録商標、その他法律で保護されている名称やシンボルをウェブサイト上で使用する場合がありますが、これらは一切

StarTech.comとは関係がありません。これらの使用は、お客様に製品内容を説明する目的でのみ行われており、StarTech.comによる当該製品やサービスの保証や、これら第三者企業による本書に記 載される商品への保証を意味するものではありません。本書で直接的に肯定する表現があったとしても、StarTech.comは、本書で使用されるすべての商標、登録商標、サービスマーク、その他法律で 保護される名称やシンボルは、それぞれの所有者に帰属することをここに認めます。

#### テクニカルサポート

StarTech.comの永久無料技術サポートは、当社が業界屈指のソリューションを提供するという企業理念において不可欠な部分を構成しています。お使いの製品についてヘルプが必要な場合 は、www.startech.com/supportまでアクセスしてください。当社では、お客様をサポートするためにオンライン工具、マニュアル、ダウンロード可能資料をご用意しています。 最新のドライバやソフトウェアは、www.startech.com/downloadsからダウンローロできます。

#### 保証に関する情報

本製品は2年間保証が付いています。

StarTech.comは、資材や製造工程での欠陥に起因する商品を、新品購入日から、記載されている期間保証します。この期間中、これら商品は修理のために返品されるか、当社の裁量にて相当品と交 換いたします。保証で適用されるのは、部品代と人件費のみです。StarTech.comは商品の誤用、乱雑な取り扱い、改造、その他通常の摩耗や破損に起因する欠陥や損傷に対して保証いたしかねます。

#### 責任制限

StarTech.com Ltd. やStarTech.com USA LLP (またはその役員、幹部、従業員、または代理人) は、商品の使用に起因または関連するいかなる損害 (直接的、間接的、特別、懲罰的、偶発的、派生的、その 他を問わず)、利益損失、事業機会損失、金銭的損失に対し、当該商品に対して支払われた金額を超えた一切の責任を負いかねます。一部の州では、偶発的または派生的損害に対する免責または限 定的保証を認めていません。これらの法律が適用される場合は、本書に記載される責任制限や免責規定が適用されない場合があります。

# StarTechcom

## Hard-to-find made easu®

ージが表示されたら、アダプタとコンピューターからUSBケーブルを 外します。

**警告!**安全に取り外せる旨のメッセージが表示される前にドライブを 外すと、データが喪失したり破壊されたりする可能性があります。

#### Mac OS

- 1. ドライブ上のコンテンツを表示しているウィンドウがあれば、すべて 閉じます。
- 2. デスクトップ上の**USB storage (USBストレージ)**アイコンをクリック し、trash can (ゴミ箱) アイコンまでドラッグします。 3. 5秒間待ってからUSBケーブルをアダプタとコンピューターから外し
- ます。

## LEDインジケーターについて

USB312SAT3には電源&動作状況LED(緑色)が搭載されています。LED は一体型USBコードから最も離れたアダプタ端部に搭載されています。 詳細は、以下の表をご覧ください。

| LED動作         | 意味          |
|---------------|-------------|
| LEDが点灯している    | アダプタに電力供給中。 |
| LEDが点灯し点滅している | ドライブにアクセス中。 |